## 療養費システム

とにかく使ってみよう!

- システムを初めて使用する場合には「Runtime」に対応したとの旨のメッセージが出ますのでいったん作業を終えてください。
   詳細は「AccessRuntime について」の冊子をご覧ください。
- 2. 全ては以下の画面から始まります。

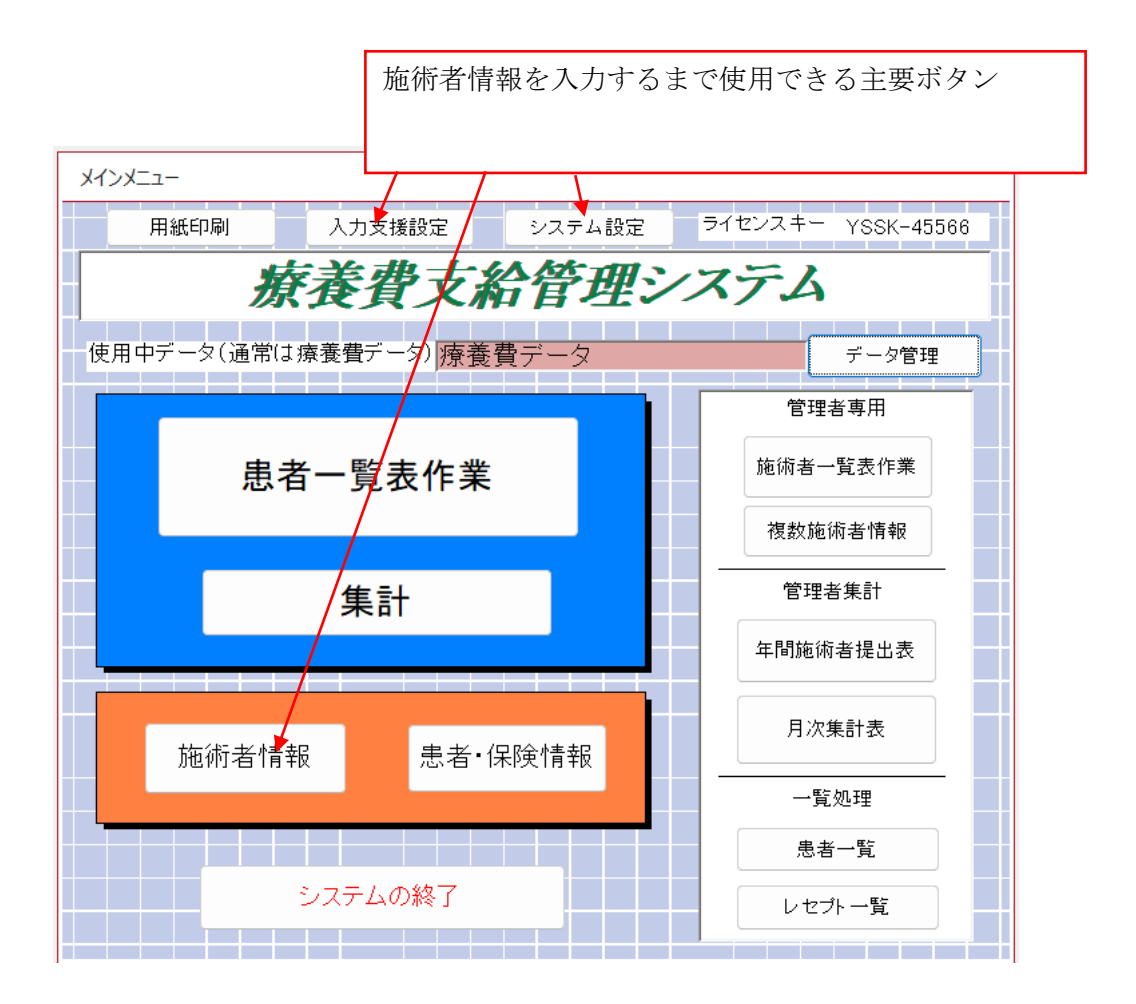

3. 「施術者情報」が入っていなければ主要画面に何も表示されません。

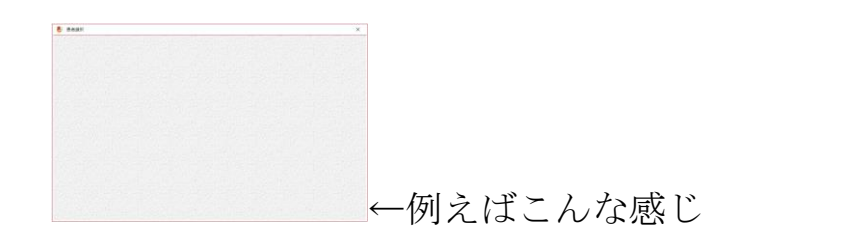

4. 先ずはメインメニューから「施術者情報」を入力しましょう。

| 🐉 施術者情報                              | ×             |
|--------------------------------------|---------------|
|                                      | 0             |
| 施術者 代表者 後期高齡用 所属師会 管理者用              |               |
| 氏名 山田太郎 ↓自動入力(半角カナ)                  |               |
| フリガナ ヤマダ外ウ                           |               |
| 施術者登録番号                              |               |
| 免許登録番号(はり師)                          |               |
| 免許登録番号(きゅう師)                         |               |
| 免許登録番号(マッサージ用)                       |               |
| 機関番号                                 |               |
| 施術所名称                                |               |
| 郵便番号 自動入力                            |               |
| 施術所住所 ↓自動                            | 動入力           |
| 施術所力ナ                                |               |
| 施術所電話番号 FAX番号                        |               |
| 施術者メール                               |               |
| 上記施術者住所の<br>廃健所登録区分 施術所所在地 まずは、氏名のみの | 情報でも構いません。    |
| 支払機関区分 後ほど必要に応じて                     | 詳細情報を追加してください |
| 金融機関名                                |               |
| ▲店支店名                                |               |
| 郵便局名                                 |               |
| □ 座番号 金融機関コート                        |               |
| 口座名義                                 |               |
| 口座名義力ナ                               |               |

何か情報が入力されていれば患者情報の入力ができます。

データの保存は右上の「X」ボタンで閉じるときに行われます。

5. ひとまとまり(1ページ)のデータ群を「レコード」と呼びます。

ここでレコードの共通操作を確認しましょう。

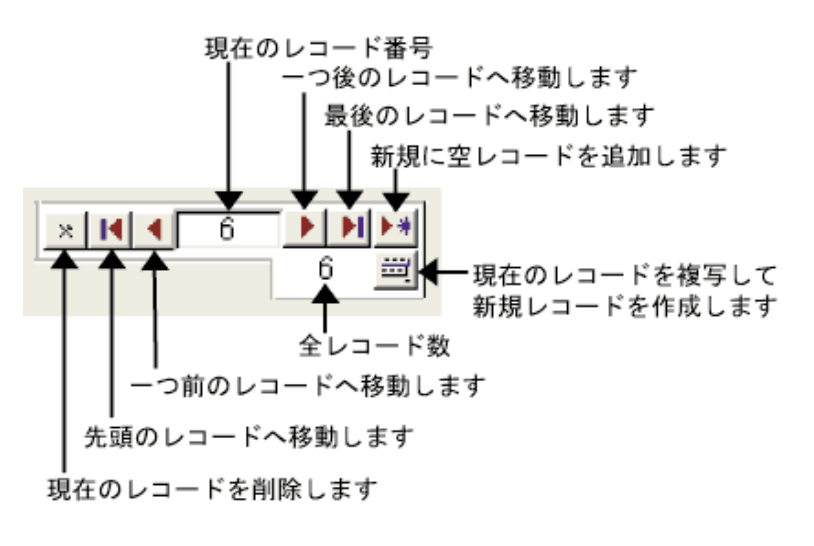

6. 「施術者情報」が入力されていれば「患者情報」の入力ができます。

患者情報の入力が無ければ施術情報の管理はできません。

| 患者・保険管理                                       |                                                                                                    | _                             | $\Box$ $\times$                  |             |
|-----------------------------------------------|----------------------------------------------------------------------------------------------------|-------------------------------|----------------------------------|-------------|
| 施術者                                           | 山田太郎                                                                                                    | [Ⅰ ◀ 1                        |                                  | -           |
| 刀療日 ~ 年 ~月 、                                  | □□□□□□□□□□□□□□□□□□□□□□□□□□□□□□□□□□□□□□                                                                                                    |                               | <b>₩</b> ₩ 1                     |             |
|                                               |                                                                                                    | 🔽 受領委                         | 任契約をする                           |             |
| 患者(療養を受ける者)基礎データ                              |                                                                                                    |                               | <u></u>                          |             |
| 氏名山田花子 氏名フリガナ                                 | ryyntı ←自動,                                                                                                    | 入力(半角カナ) 性別                   | <ul> <li>V</li> <li>S</li> </ul> |             |
|                                               | ─────────────────────────────────────                                                                                                    | 歳                             |                                  |             |
| 郵便番号 ↓自動入力                                    |                                                                                                    |                               |                                  |             |
| 住所                                            |                                                                                                    | ↓自動入力                         | (半角カナ)                           |             |
| 住所フリガナ                                        |                                                                                                    |                               |                                  |             |
| 電話番号                                          |                                                                                                    |                               |                                  |             |
| 思                                             | 者の施術人フ                                                                                                    | 力を行うにに                        | は少なくと                            | とも「保険種別」情報が |
| 被保険者 保険種房                                     | 須です つい                                                                                                    | いでに氏々も                        | 7 - 1 - 7                        | ておいてください    |
| <b>保險種別</b> 国保 火小                             | 須てり。 フレ                                                                                                    |                               |                                  |             |
|                                               | <b></b> 加 但 哈 老 悉                                                                                                    |                               | 4                                |             |
|                                               | 保険証記号 [                                                                                                    |                               |                                  |             |
|                                               | 保险証券号 [                                                                                                    | I                             |                                  |             |
| (保險者金行) (()) () () () () () () () () () () () | 一部負担全                                                                                                    |                               | 1                                |             |
| 事業所の名称                                        |                                                                                                    |                               | 3                                |             |
| 事業所の所在地                                       | ALCOLO                                                                                                    |                               | 1                                |             |
|                                               |                                                                                                    |                               |                                  |             |
|                                               |                                                                                                    |                               |                                  |             |
| ·····································         | et et part de l'han de la state de la state.<br>La seconda de la state de la state de la state de la state de la state de la state de la state de la state de l | en teleste en teleste teleste |                                  |             |

レコードの保存は画面を閉じるかレコード移動時に行われます。

 施術者と患者の情報が入力されていれば「患者一覧表作業」ボタン を押します。以下の画面が表示されます。

| ● 患者選択                                                                                                    | ×                         |
|----------------------------------------------------------------------------------------------------|---------------------------|
| 「施助者」 山田大部     「参加"の お表示感者から 非表示があった。 ままれ ビアルから 本集計 ビアルから 本集計 ビアルから     氏名 - 何時理別 - 丸田 - 四年月日 - 五年月日 - 五年月日 - 五年月日 - 五年月日 - 五年月日 - 五年月日 - 五年月日 - 五年月日 - 五年月日 - 五年月日 - 五年月日 - 五年月日 - 五十二十二十二十二十二十二十二十二十二十二十二十二十二十二十二十二十二十二十二 | 患者のどこでもマウスでクリックして選択状態にします |
|                                                                                                    |                           |

施術情報の入力をしたい人を選んでおき右の「レセプト」ボタンを 押します。 8. 以下の画面が出ます。

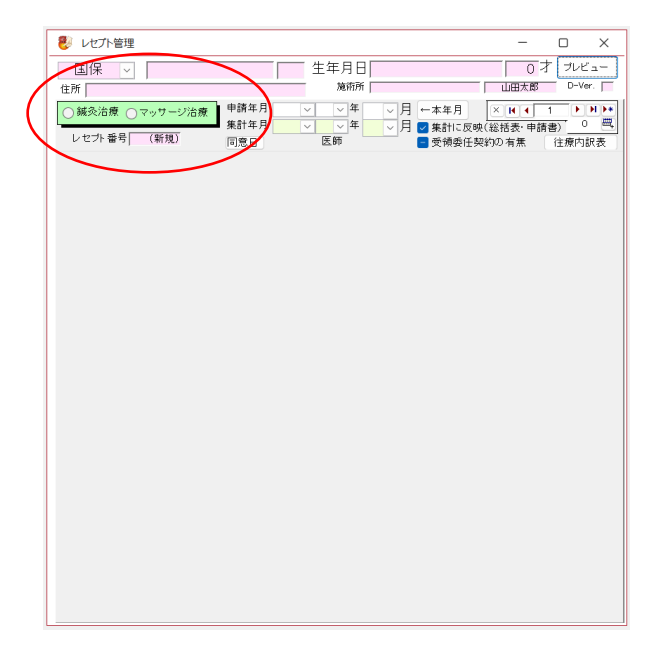

9. この画面から上部の「鍼灸治療」か「マッサージ治療」を選択する

| と施術人刀画面を新規に起こしる | ます。 |
|-----------------|-----|
|-----------------|-----|

| レセプト管理                                                     | _            |           |
|------------------------------------------------------------|--------------|-----------|
| 国保 ✓                                                       | 0 2          | * プレビュー   |
| 所                                                          | 山田太郎         | D-Ver.    |
| ) 鍼灸治療 ●マッサージ治療 申請年月 令和 > 6 > 年 9 > 月 ←本年月                 | ×III         |           |
|                                                            | 総括表・申請       | 書) 1 6    |
| ○ 27 部 5 100 回息日 区間 20 1000 20 1000 1000 1000 1000 1000 10 | 的以有悪         |           |
|                                                            |              |           |
|                                                            | 14 15        | ▽月<br>軍日数 |
|                                                            | ~ ~          |           |
| 16 17 18 19 20 21 22 23 24 25 26 27 28                     | 29 30        | 31        |
|                                                            | × ×          | ×         |
|                                                            | 年 7月         |           |
|                                                            |              | ** +0     |
|                                                            | 前水区分         | 新規 ∨      |
|                                                            | ¥5,9审<br>摘 雪 |           |
| 訪問1(1人)                                                    | 101 3        | <u> </u>  |
|                                                            |              |           |
|                                                            |              |           |
|                                                            |              |           |
|                                                            |              |           |
| 訪問2(2人)                                                    |              |           |
| 訪問3(3~9人) 円× □= 円 ○施術報告交付料 ▽年 ▽月                           |              |           |
|                                                            |              |           |
| 往時理由 合計 円                                                  | 1            |           |
| 一部負担金 割 円                                                  | /<br>↑摘要欄に約  | 売ナて 👘     |
| · · · · · · · · · · · · · · · · · · ·                      | 次の文章を        | erti 📉    |
| 主要症状                                                       |              |           |
| 経過                                                         |              |           |
| 既往症                                                        |              |           |
| 一部負担金(1日) ←発行- ● ●日分 施術交付 0 ● 回                            | 一部負担         | 旦金(1月)    |
|                                                            |              |           |

これは「マッサージ治療」の例です。

10.一連の作業の流れは以上の通りです。

ただし、作成した施術画面に

・正しい施術者情報

・正しい患者情報

が先に入力されていなければ、正しい申請書になりません。

本番の作業では正しい施術情報と患者情報を入力してから作業を始め てください。仮に作成したレコードは右上部のレコード操作の「X」で 削除できます。

※まず、以上までの操作に慣れてください。

※正式なデータが1枚作成できるとレコードのコピー機能で次回から 入力は簡単になります。

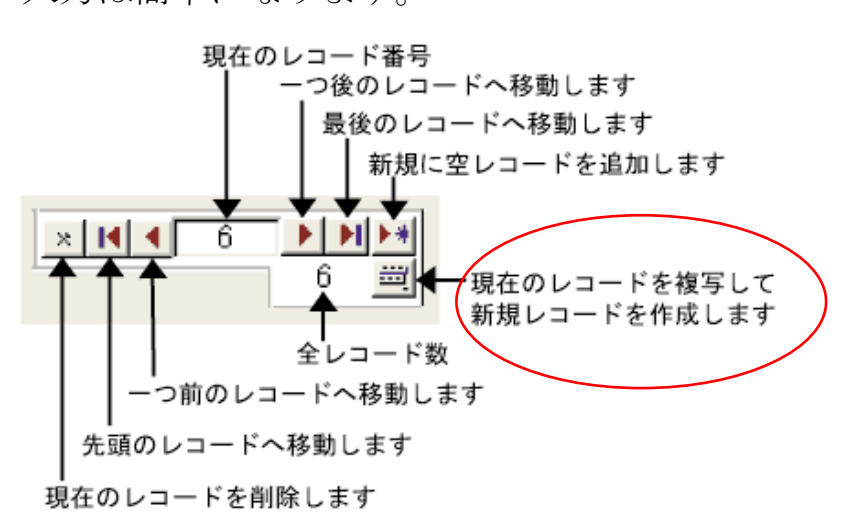

11. 鍼灸治療

| શ レヤプト管理                                    | 申請書発行                                                 |
|---------------------------------------------|-------------------------------------------------------|
|                                             |                                                       |
| 住所     同意書入力     施術所                        | 山田太郎 D-Ver. 6                                         |
|                                             |                                                       |
|                                             | ニ反映(総括表・甲請書) <u>- ビー</u>   <br>委任契約の有無                |
| 施術内容 発症·同意 印刷設定 患者·被保険者(確認用) 施術者·代表者(確認用)   |                                                       |
| 1 2 3 4 5 6 7 8 9 10 11 12                  | 訪問選択                                                  |
|                                             |                                                       |
| 16 17 18 19 20 21 22 23 24 25 26 27         | 28 29 30 31                                           |
|                                             |                                                       |
| □初回有無 施術期間自 令和 ◇ 6 ◇ 年 9 ◇ 月 4 ◇ 日 ~ 至 令和 ◇ | 6~年9~月30~日                                            |
| 初療の場合                                       |                                                       |
| 通所 円× 回= 円 1,770 円× 1 回= 1,770 円            | ● 転帰 継続 ~                                             |
| 訪問1(1人) 円× 回= 円 円× 回= F                     | 摘要CP                                                  |
|                                             |                                                       |
|                                             |                                                       |
| 電療料(▼電気針 (電気温灸 (電気光線)) 100 円× 1 回= 100 円    | 3                                                     |
|                                             |                                                       |
|                                             |                                                       |
|                                             | 9                                                     |
| 施術報告書交付の場合チェック 1,870 0                      |                                                       |
| он их вя 1,870 Р                            | ・<br>↑ 摘要欄に続けて // // // // // // // // // // // // // |
| └┓<br>主要症状                                  |                                                       |
| 経過                                          |                                                       |
| 既往症                                         |                                                       |
| 一部負担金(1日) ←発行- ○日分 ○初回 施術交付 ○○ 回            | 一部負担金(1月)                                             |
|                                             | 9月分→ 預収書発行(1月)                                        |

画面は直感的に分かりやすくなっています。

申請書の発行は「プレビュー」ボタンで行います。

申請書のプレビューで足りない部分を把握して「施術者」「患者」 の情報を正しく入力してください。

新規に入力された「施術者」「患者」情報の反映は新しく申請書を 作成した場合となります。 12.マッサージ治療

同意書の施術箇所情報を最初に入力してください。

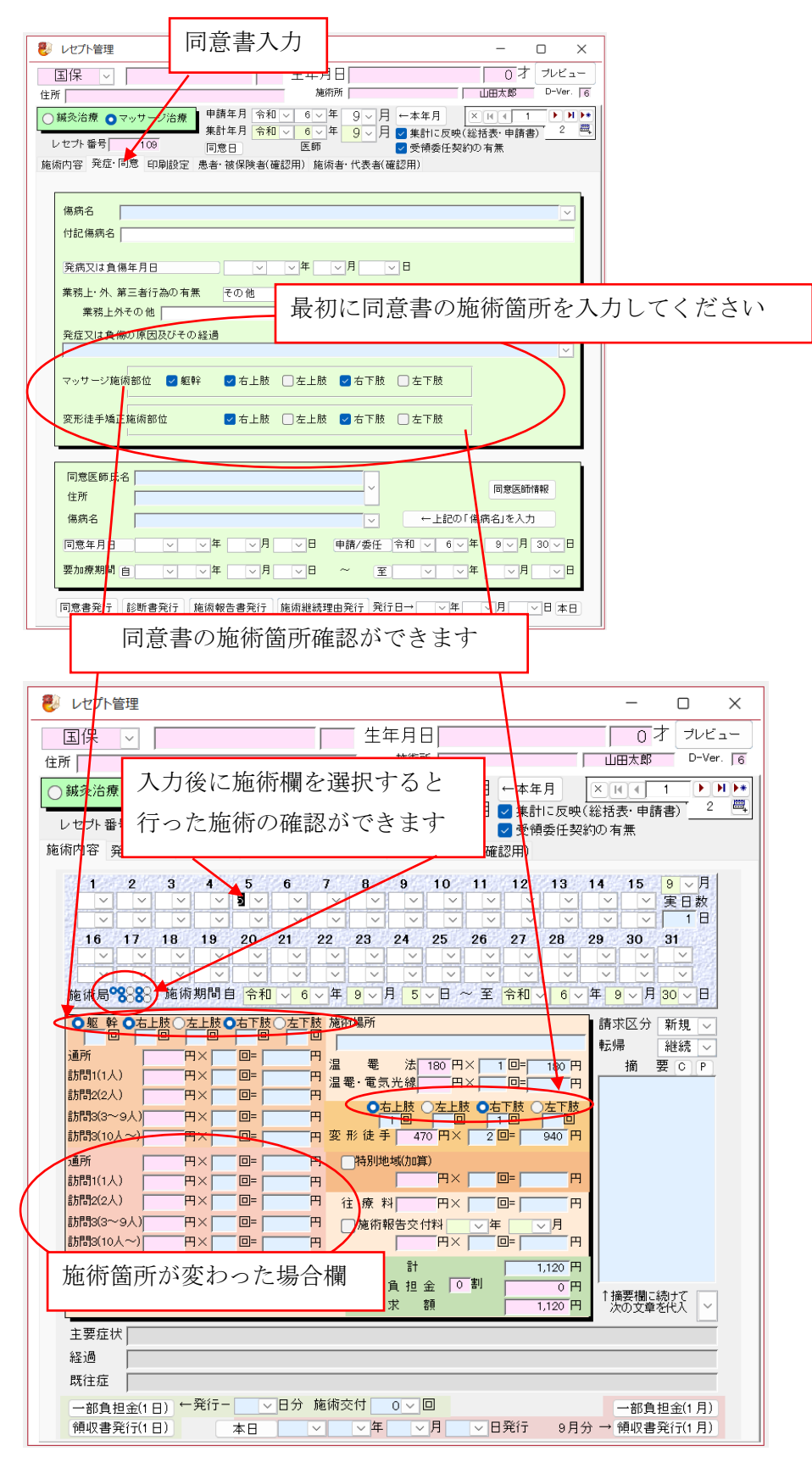

13.カレンダー

日付入力欄の近くに日付入力用のカレンダー(コントロール)を開く

ボタンがある場合があります。

| 😻 レセプト管理                                                                                                    | – 🗆 X           |
|----------------------------------------------------------------------------------------------------|-----------------|
| 国保 ~ 生年月日                                                                                                    |                 |
| 住所                                                                                                    |                 |
| 集計年月         令和 く 6 く 年         9 く 月         2 集計           レセブ・番号         100         同意日         医師         2 受得者 | - 反映(総括表・申請書) 2 |
| 範術內容 発症·同意 印刷設定 患者·被保険者(確認用) 施術者·代表者(確認用)                                                                            |                 |
| 傷病名                                                                                                    |                 |
| 付記傷病名                                                                                                    |                 |
| 発病又は負傷年月日 マ マ 年 マ 月 マ 日                                                                                              |                 |
| 業務上・外、第三者行為の有無 その他 ✓ 入院入院タ                                                                                           | <b>本の別</b>      |
| ************************************                                                                                 |                 |
|                                                                                                    |                 |
| マッサージ施術部位 🗹 躯幹 📝 右上肢 🗌 左上肢 💟 右下肢 🗋 左下肘                                                                               |                 |
| 変形徒手矯正施術部位                                                                                                    | ġ.              |
| ·                                                                                                    |                 |
| 同意医師氏名<br>住所                                                                                                    | 同意医師情報          |
| 傷病名                                                                                                    | 上記の「傷病名」を入力     |
|                                                                                                    |                 |
|                                                                                                    |                 |
| 同意書発行 診断書発行 施術報告書発行 施術継続理由発行 発行日→                                                                                    | ☞ ☞ ☞ ☞ ● 例 えば  |
|                                                                                                    |                 |
|                                                                                                    |                 |
|                                                                                                    |                 |
|                                                                                                    |                 |
| 西暦 < 2024 ~ > 年                                                                                                    |                 |
| 令和 < < 6 < > 年                                                                                                    |                 |
| 今日 < 8 ~ > 月                                                                                                    |                 |
| 日月火水木金土                                                                                                    |                 |
| 123                                                                                                    |                 |
|                                                                                                    |                 |
|                                                                                                    |                 |
|                                                                                                    |                 |
| 18 19 20 21 22 23 24                                                                                                 |                 |
| 25 26 27 28 29 30 31                                                                                                 |                 |
|                                                                                                    |                 |
|                                                                                                    |                 |

このカレンダーを使用すれば日付の入力が直感的になります。 注:日付か「X」をクリックするまで他の操作はできません。 14. データの流れ

本システムを使用するにあたりデータの流れを理解してください。

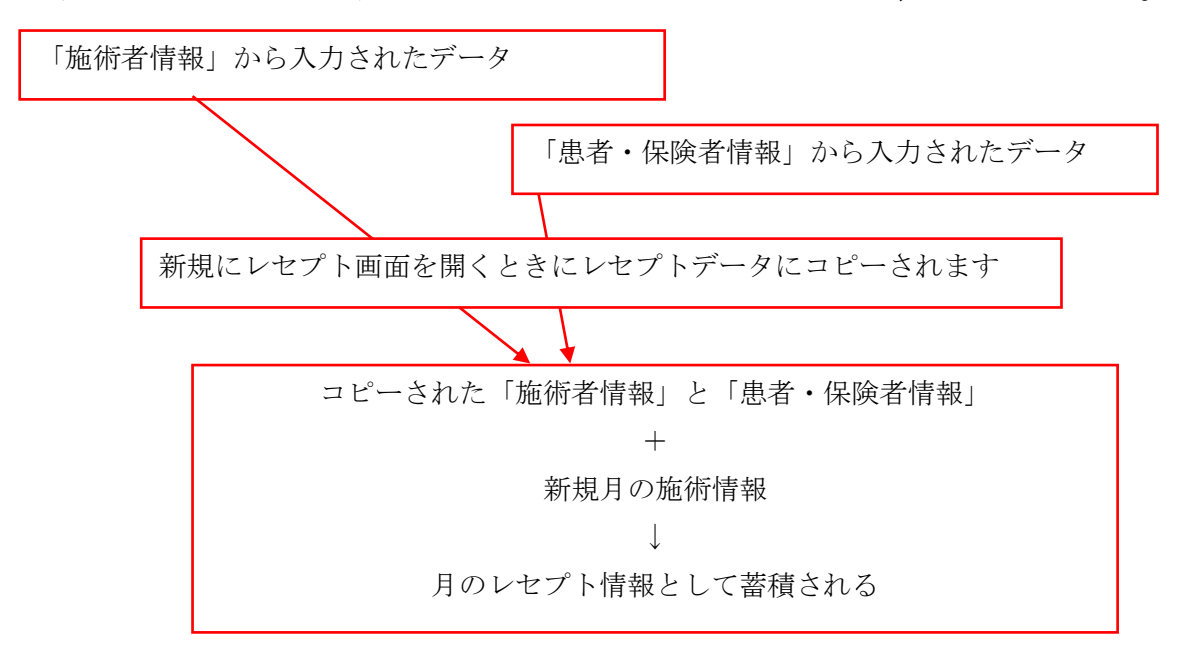

上図のように毎月のレセプトは「新規に起こされた時の施術情報と 患者情報」がコピーされています。

従って、元の「施術者」と「患者」の情報に変化があっても毎月の レセプト情報に変化はありません。

※もし、月のレセプトにある施術者か患者の情報を変えたい場合には、いったんレコードを削除して元のデータを変更してから新規に レセプトを起こすか、レセプト画面の「患者・被保険者(確認用)」 または「施術者・代表者(確認用)」から直接値を変更してください。 このデータは月のレセプトに反映され印刷にも反映されます。 15. サポート

| 😻 システム設定                                                                                                    | -                                      | $\times$ |                |
|----------------------------------------------------------------------------------------------------|----------------------------------------|----------|----------------|
| データ管理 管理者専用 バージョン情報 公開用アブリの仕上                                                                                                    |                                        |          |                |
| Ver. 241001                                                                                                    |                                        |          |                |
| Ver.1-021022       Ver.2-040821         Ver.3-081216       Access Ver.         Ver.3-081216       D.B. Ver.         Ver.5-181001       Ver.5-200501         Ver.5-230501       Ver.5-230501         Ver.6-241001       VSSK-45566         T#xLi25/t2VXW       サポ         本システムの有効期限       202         本システムのホームページ       https://www.asu         関連ページ       https://www.fuijzoko.tv/ | 16<br>6<br>.されています<br>ート情:<br>ou.jp/AS |          | ッら HP にて確認できます |

システム設定→バージョン情報

# 補足

## 療養費支給申請システム(Ver.によって画面が若干異なります)

簡易マニュアル

| メインメニュー | • |
|---------|---|
|---------|---|

| 用紙印刷 人刀支       |            | 91 2227 + YSSK-44348 |
|----------------|------------|----------------------|
| 療養 (           | 費支給管理:     | システム                 |
| 使用中データ(通常は療養費デ | ータ)サンプルデータ | データ管理                |
|                |            | 管理者専用                |
| 患者一覧           | 表作業        | 施術者一覧表作業             |
|                |            | 複数施術者情報              |
| 集 集 1          | 集計         |                      |
|                |            | 年間施術者提出表             |
| 施術者情報          | 患者·保険情報    | 月次集計表                |
|                |            | 一                    |
|                |            | ●●●●                 |
| システム           | の終了        | レセプト一覧               |
|                |            |                      |

- システム設定―――システム全体の設定値を定義します。
- 入力支援設定―――入力に便利な設定値をあらかじめ設定します。
- 施術者情報 施術者に関することを入力します。
- 患者一覧表作業――――患者ごとの診療記録を入力します。
- 管理者用の機能を使用する場合にはシステム設定で管理者用チェックをしてください。

全てはこのメニューから始まります。

まずは入力支援設定を確認し、施術者情報を作成します。

新規患者が増えたら患者・保険情報で新規登録を行います。

普段の施術内容は患者一覧表作業から対応する患者を選択し、それぞれの処理を行います。

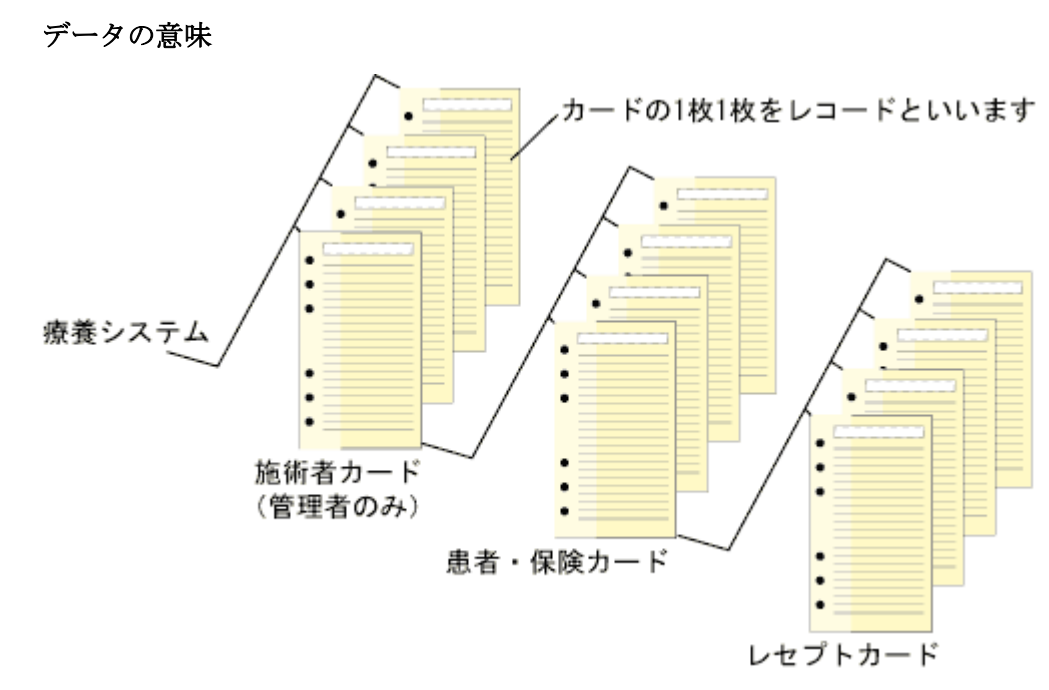

- 患者・保険カード(患者情報)を削除すると、以下に続くレセプトカードは全て削除され ます。
- 施術者カード(施術者情報)を削除すると、以下に続く患者・保険カードとレセプトカードは全て削除されます。

レセプトの保存期間は患者情報を残しておきます。

共通ボタン操作

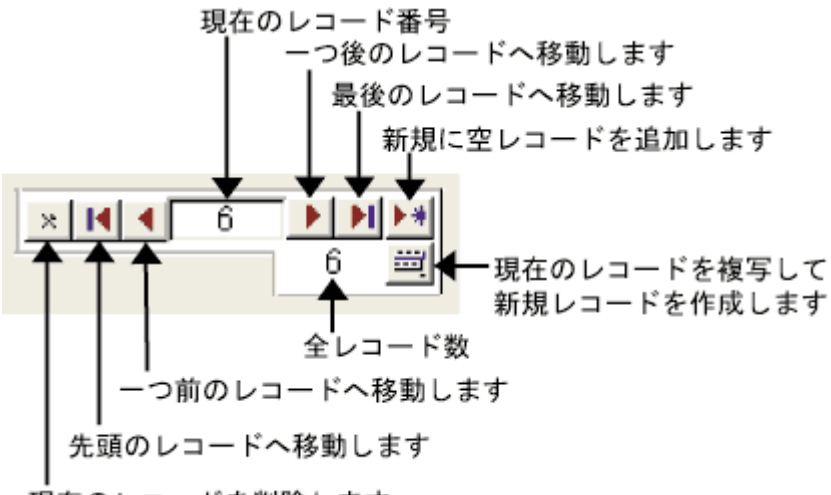

現在のレコードを削除します

データの管理方法

| 1世の<br>現在のデータ格納<br>D¥ASS20¥data                                     | ランコンドンでは10 Cが<br>場所           | ゆけってくてはい。   |      |
|---------------------------------------------------------------------|-------------------------------|-------------|------|
| 現在使用中データ(                                                           | (通常は療養費データ)                   | 療養費データ<br>↓ |      |
| 128日<br>129日<br>129日<br>129日<br>129日<br>129日<br>129日<br>129日<br>129 | アイル名<br>→ 左の名                 | 前で上記データの複製を | 作成する |
| 保管データー覧                                                             |                               |             |      |
|                                                                     |                               |             |      |
|                                                                     | 会業弗ゴーク                        |             |      |
| 選択ファイル名                                                             | <b>寮養費</b> データ<br>↓ このファイル名で以 | <br>下の処理をする |      |

- 1. 「現在のデータ格納場所」「現在使用中データ」:現在システムが参照しているデータ。
- 2. 「複製を作成するファイル名」を入力し「複製を作成」すればデータのコピーが出来ます。
- 3. 「保管データー覧」に現在管理出来る(上記コピーで出来た)ファイル名が並びます。
- 「選択ファイル名」は「保管データー覧」で選択したファイルが表示されます。
   「削除」:「選択ファイル名」のデータファイルを削除します。
   「切替える」:「選択ファイル名」のデータファイルに作業を切り替えます。
   「~に戻す」:本システムの初期データ(通常データ)に作業を切り替えます。
- 5. 「レセプト削除用一覧表示」を押すと「現在作業中のデータ」全てが表示されます。 この画面でレセプトを選択して削除するとデータが減り処理が軽くなります。
  1)複製を作成する→例:2015年データ
  2)複製したデータに切り替える
  3)切り替えたデータを「一覧表示」し、2013年のレセプトだけ残す。
  4)初期データ(通常データ)に戻し、2013年のレセプトを削除。 以上の操作により、2013年のバックアップと2014年以降の通常作業が完成する。

管理

| 国 システム設定                          |                          | x |
|-----------------------------------|--------------------------|---|
| データ管理 管理者専用 バージョン情報               |                          |   |
|                                   |                          |   |
|                                   |                          |   |
|                                   |                          |   |
| 年集計                               | n «                      |   |
| ● 年度集計(4月1日~3月31日)                | <u>]</u>                 |   |
|                                   |                          |   |
|                                   |                          |   |
| 使用県 山梨県                           |                          |   |
|                                   |                          |   |
|                                   |                          |   |
|                                   |                          |   |
|                                   |                          |   |
| 本システム保管場所<br>C <sup>**ASS20</sup> |                          |   |
|                                   |                          |   |
| ここの 操作を行う場合は、<br>他のウィンドウを閉じて)     | メインメニュー以外の<br>から行ってください。 |   |
| データ情報を声達が重できます。取り                 | 取いには事業 ディださい             | - |
|                                   |                          |   |
| 施術者データレセプトデータ 患者                  | 音データ 全てクリアにする            |   |
| d                                 |                          |   |
|                                   |                          |   |

赤字以下の操作は Access を扱える人のみに開放されているメニューです。 様々な操作ができますが、リスクを伴いますので利用には細心の注意をして下さい。

バージョン

| ● >75/設定                                                                                                    | _                                                   | Π             | × |
|----------------------------------------------------------------------------------------------------|-----------------------------------------------------|---------------|---|
| データ管理 管理者専用 バージョン情報 公開用アブリの                                                                                                    | 住上                                                  |               |   |
| Ver. 241001                                                                                                    |                                                     |               |   |
| Ver1-021022           Ver2-040821           Ver3-081216           Ver5-181001           Ver5-181001           Ver5-20501           Ver5-20501           Ver5-20501           Ver5-240501           Ver6-241001           Ver6-241001 | 16<br>6<br>にライセンスされていま<br>SK-45566<br>Mid 使用できなくなりま | ਰ             |   |
| 本システムの有効期限<br>ホシステムの有効期限                                                                                                    | 2024年10月                                            | ]30日<br>  30日 |   |
| 本システムのホームペーシ <u>https://www.fuigoko.tv/</u><br>関連ページ <u>https://www.fuigoko.tv/</u>                                                                                                    | ww.asubu.jp/Aa                                      | <u>567</u>    |   |
|                                                                                                    | 7.3LLI<br>7.11-1                                    |               |   |
|                                                                                                    | Ъ                                                   |               |   |
|                                                                                                    | in/download/details.aspx                            | ?id=5004(     |   |
|                                                                                                    |                                                     |               |   |

#### 入力支援

本システムの申請用紙で変化の無い情報はあらかじめ最初に入力しておきます。 施術料金、同意記録の医師情報などがそうです。

| 入:<br>() | 力支援設定     | รองระบารสมการอาการ การสมการอาการสมการสมการส | 20 1010 CE 2011 244 0 | инарма возметану на оказ оз от стаку                                                                                                    | 1202 |
|----------|-----------|---------------------------------------------|-----------------------|----------------------------------------------------------------------------------------------------|------|
| 可意       | 医肺   区市町) | 村·保険者 治療料金 往診料金 傷症                          | 病・症状 摘要・原             | [因経過   所属師会·集計   印刷                                                                                                    | 設定   |
|          |           |                                             |                       |                                                                                                    |      |
|          | 氏名        | 住所                                          | □ 電話番号                | 病院名                                                                                                    | -    |
| •        | 駒谷書一      | 山梨県南都留郡富士河口湖町河口172                          | 76-7676               | 駒谷整形外科                                                                                                    |      |
| ŕ        | 小林 智人     | 山梨県富士吉田市松山5-11-6                            | 24-5585               | クリニック小木                                                                                                    |      |
|          | 今井 立史     | 山梨県甲府市上阿原町1151                              |                       | 今井整形外科                                                                                                    |      |
|          | 小佐野 廉     | 山梨県南都留郡富士河口湖町船津144                          |                       | 小佐野医院                                                                                                    |      |
|          | 濱本 敏明     | 山梨県都留市十日市場958-1                             | 0554-20-8010          | 東桂メディカノ                                                                                                    |      |
|          | 三澤 正男     | 山梨県南都留郡富士河口湖町船津666                          | 72-2222               | 山梨赤十字洞                                                                                                    |      |
|          | 渡辺 泰猛     | 山梨県南都留郡富士河口湖町船津149                          | 1                     | 渡辺医院                                                                                                    |      |
|          | 菅原崇博      | 山梨県南都留郡富士河口湖町船津666                          | : 72-2222             | 山梨赤十字洞                                                                                                    |      |
|          | 中川 一郎     | 山梨県都留市四日市場8-6                               | 0554-20-8070          | 野村眼科内科                                                                                                    |      |
|          | 山田御       | 山梨県南都留郡富士河口湖町船津666                          |                       | 山梨赤十字洞                                                                                                    |      |
|          | 渡辺 善一郎    | 山梨県南都留郡富士河口湖町船津128                          | 72-3370               | 富士ニコニコ                                                                                                    |      |
|          | 穂坂 路男     | 山梨県南都留郡富士河口湖町勝山457                          | 1 20-9333             | 勝山診療所                                                                                                    |      |
|          | 上林 洋二     | 山梨県都留市四日市場138                               | 0554-45-8861          | ツル虎ノ門外                                                                                                    |      |
|          | 大安一也      | 山梨県都留市十日市場958-1                             |                       |                                                                                                    |      |
|          | 小俣、昌大     | 山梨県富士吉田市上吉田1165-5                           | 24-1171               | 樂々堂整形夕                                                                                                    |      |
|          | 渡辺洋一      | 山梨県南都留郡富士河口湖町船津150                          | r 73-3000             | 渡辺クリニック                                                                                                    |      |
|          | ※ 澤二郎     | 山梁県畜士吉田市上吉田2-5-1                            | 30-0133               | < <u>nan<br/>(nan<br/>(nan<br/>(nan<br>(nan<br/>(nan<br/>(n</br></u> |      |
|          | 関户弘通      | 都留市つる5-1-55                                 | 0554-45-1811          | 都留市立病防                                                                                                    |      |
|          | 加賀谷 武     | 山梁県畜士吉田市上吉田3032-1                           |                       | 加賀谷医院                                                                                                    |      |
| sk       | 小田切埋税     | 山梁県南都留都西柱町小沼1710-1                          |                       | しまた医院                                                                                                    |      |
| *        |           |                                             |                       |                                                                                                    |      |
|          |           |                                             |                       |                                                                                                    |      |
|          |           |                                             |                       |                                                                                                    |      |
|          |           |                                             |                       |                                                                                                    |      |

システムを起動したら、一番最初に「料金」・「師会の審査料%」を確認し、修正がある場合は 修正してください。

#### ●施術者情報設定

施術者データを入力します。

| 🛃 施術者情報             | x                                              |
|---------------------|------------------------------------------------|
| [施術者] 代表者 後期        | × K ← 1 ▶ ▶ ▶ 2<br>期高齢用 所属師会 管理者用              |
| 氏名                  | 施術者A ↓自動入力(半角カナ)                               |
| フリガナ                | 2954A                                          |
| 施術者登録番号             | 12345678Q                                      |
| 免許登録番号(は)           | リ師) はり123456                                   |
| 免許登録番号(きゅ           | ▶う師) きゅうABCDEF                                 |
| 免許登録番号(マッ           | ッサージ用) マッサージー(2)-1234-23444                    |
| 機関番号                | 987654321                                      |
| 施術所名称               | 施術所A                                           |
| 郵便番号                | 400-0001 ↓自動入力                                 |
| 施術所住所               | 山梨県甲府市和田町賑岡町強瀬123456789(↓自動入力                  |
| 施術所力ナ               | やマナシケンコウフシワダ マチニキ オカマチキョウセ1 234567890234567890 |
| 施術所電話番号             | 055-123-4567 FAX番号 055-123-6789                |
| 施術者メール              | abc@abc.com                                    |
| 上記施術者住所の<br>保健所登録区分 | v                                              |
| 支払機関区分 振            | 这 ~                                            |
| 金融機関名               | 梨 銀行 ✓                                         |
| 本店支店名和              | 田 支店 > 預金種類 普通 >                               |
| 郵便局名 和              | 田郵便局                                           |
| 口座番号 12             | 345678 金融機関コード 411                             |
| 口座名義 施              | 術者A口座                                          |
| 口座名義カナ ゼシ           | ν゙ュツシャΑコウザ                                     |

まずはこのデータを入力してください。この情報が入力されていないと患者情報の入力できま せん。

便利な使い方

施術者が1名でも、別の施術者(自身)を登録しておき、保険外診療の患者データを登録して おけば施術記録として便利に使用出来ます。

その他、アイディア次第で色々使用出来ますので是非活用して下さい。

システムを使用する前にここで患者の基礎データを入力する必要があります。この基礎データ は申請書類の変化の無い部分に相当します。

| 비카르카르아                                                             | 所                                                                                                    | 施術者                                                                         | 山梨太郎                                  |                       | N N                                   | 1                                                                          |
|--------------------------------------------------------------------|----------------------------------------------------------------------------------------------------|-----------------------------------------------------------------------------|---------------------------------------|-----------------------|---------------------------------------|----------------------------------------------------------------------------|
| の療日 平成 、                                                           | 27 ~ 年                                                                                                    | 6~月 30                                                                      | ∨日 ←本日                                |                       | M 🗐 🚺                                 | ▶ <b>▶</b> ▶* 1                                                            |
|                                                                    |                                                                                                    |                                                                             |                                       |                       | ☑ 受                                   | 領委任契約をす                                                                    |
| 者(療養を受け                                                            | ける者)基礎デ                                                                                                    | -9                                                                          |                                       | <u> - 1111 (1117)</u> |                                       |                                                                            |
| 氏名                                                                 | 甲斐一郎                                                                                                    | 氏名フリガナ                                                                      | <u> </u> ከረረትበጋ                       | ←自動入力(                | 半角カナ)                                 | 性別                                                                         |
| 生年月日                                                               | 昭和 🗸 🔤                                                                                                    | 9~年 3~,                                                                     | 月 5 1日                                | 年齢 76                 | 歳                                     |                                                                            |
| 郵便番号                                                               | 400-0001                                                                                                    | ↓自動入力                                                                       |                                       |                       |                                       |                                                                            |
| 住所                                                                 | 山梨県甲府市                                                                                                    | 市和田町                                                                        |                                       |                       | ↓自動                                   | 入力(半角カナ)                                                                   |
| 住所フリガナ                                                             | ヤマナシケンコウフジ                                                                                                    | /りダチョウ                                                                      |                                       |                       |                                       |                                                                            |
| 電話番号                                                               | 000-222-33:                                                                                                    | 33 被                                                                        | 7保険者との続起                              | 「本人」                  | □ 患者一覧                                | 記表示しない                                                                     |
| 保険者 保険                                                             | 秋和 12 - 20     秋     秋     | 内訳規定値                                                                       |                                       |                       |                                       | un an an an an an an an an an an an an an                                  |
| 保険者 保険                                                             | ···· 112 ···                                                                                                    | 内訳規定値<br>                                                                   | 一夕→被保険者                               |                       |                                       | 废保険者                                                                       |
| (保険者保険者)<br>(保険者) (保険者) (保険)                                       | (種別 往療)                                                                                                    | 内訳規定値<br>患者個人デ                                                              | ータ→被保険者                               |                       | <br>所データ→ネ                            | 废保険者                                                                       |
| 保険者保険<br>被保険者<br>氏名                                                | ◆種別 往療     ●     斐一郎     □     和     □     10     □     10     □     10     □     10     □     10     □     10     □     10     □     10     □     10     □     10     □     10     □     10     □     10     □     10     □     10     □     10     □     10     □     10     □     10     □     10     □     10     □     10     □     10     □     □     10     □     □     □     □     □     □     □     □     □     □     □     □     □     □     □     □     □     □     □     □     □     □     □     □     □     □     □     □     □     □     □     □     □     □     □     □     □     □     □     □     □     □     □     □     □     □     □     □     □     □     □     □     □     □     □     □     □     □     □     □     □     □     □     □     □     □     □     □     □     □     □     □     □     □     □     □     □     □     □     □     □     □     □     □     □     □     □     □     □     □     □     □     □     □     □     □     □     □     □     □     □     □     □     □     □     □     □     □     □     □     □     □     □     □     □     □     □     □     □     □     □     □     □     □     □     □     □     □     □     □     □     □     □     □     □     □     □     □     □     □     □     □     □     □     □     □     □     □     □     □     □     □     □     □     □     □     □     □     □     □     □     □     □     □     □     □     □     □     □     □     □     □     □     □     □     □     □     □     □     □     □     □     □     □     □     □     □     □     □     □     □     □     □     □     □     □     □     □     □     □     □     □     □     □     □     □     □     □     □     □     □     □     □     □     □     □     □     □     □     □     □     □     □     □     □     □     □     □     □     □     □     □     □     □     □     □     □     □     □     □     □     □     □     □     □     □     □     □     □     □     □     □     □     □     □     □     □     □     □     □     □     □     □     □     □     □     □     □     □     □     □     □     □     □     □     □     □     □     □     □     □ | 内訳規定値<br><u>患者個人デ</u><br>氏名フリガナ                                             | - タ→被保険者<br>カイチロウ                     | 患者住                   | 」<br>所データ→ネ<br>半角カナ)                  | 废保険者<br>性別 ──                                                              |
| (保険者保険<br>被保険者 —<br>氏名 「<br>生年月日 「                                 | 〔<br>〔<br>〔<br>〕<br>〔<br>〕<br>〕<br>〕<br>〕<br>〕<br>〕<br>〕<br>〕<br>〕<br>〕<br>〕<br>〕<br>〕<br>〕<br>〕                                                                                                    | 内訳規定値<br><u>患者個人デ</u><br>氏名フリガナ<br>マ年<br>3マ月                                | ータ→被保険者<br>カイイチロウ<br>引 <u>5</u> 」日    |                       | 」<br>所データ→ネ<br>半角カナ)<br>被保隊;          | <mark>皮保険者</mark><br>性別 <u>~</u><br>者データクリア                                |
| (保険者 保険<br>被保険者 —<br>氏名 「<br>生年月日 「<br>郵便番号                        | <ul> <li>●種別 往療</li> <li>●斐一郎</li> <li>昭和 ∨ 19</li> <li>●400-0001</li> <li>○→利県用向さ</li> </ul>                                                                                                    | 内訳規定値<br><u>患者個人デ</u><br>氏名フリガナ<br>マ年 3マ月<br>↓自動入力                          | ータ→被保険者<br>カイチロウ<br>引 5 × 日           |                       | 」<br>所データ→ネ<br>半角カナ)<br>被保険:          | <ul> <li>皮保険者</li> <li>性別 ✓</li> <li>者データクリア</li> <li>+ (※ キ++)</li> </ul> |
| (保険者 保険<br>被保険者 —<br>氏名 「<br>生年月日」<br>郵便番号<br>住所                   | <ul> <li>●種別 往療</li> <li>●斐一郎</li> <li>昭和 ∨ 19</li> <li>400-0001</li> <li>山梨県甲府市</li> </ul>                                                                                                    | 内訳規定値<br><u>患者個人デ</u><br>氏名フリガナ<br>↓ 自動入力<br>雨田町                            | ータ→被保険者<br>カイイチロウ<br>引 <u>5</u> 、日    | . <u>.</u>            | 」<br>所データ→ネ<br>半角カナ)<br>被保険:<br>」↓自動/ | <ul> <li>皮保険者</li> <li>性別 ✓</li> <li>者データクリア</li> <li>入力(半角カナ)</li> </ul>  |
| (保険者 保険<br>被保険者<br>氏名 「<br>生年月日 「<br>郵便番号<br>住所<br>住所フリガナ<br>の新研究  | <ul> <li>●</li> <li>●</li> <li>●<td>内訳規定値<br/><u>患者個人デ</u><br/>氏名フリガナ<br/>マ年 3 マ 月<br/>↓自動入力<br/>5和田町<br/>ワダチョウ</td><td>- 夕→ 被保険者<br/>カイイチロウ<br/>引 <u>5 、</u>日</td><td></td><td>」<br/>所データ→ネ<br/>半角カナ)<br/>被保険:<br/>」↓自動/</td><td><mark>皮保険者</mark><br/>性別 ──<br/>者データクリア<br/>入力(半角カナ)</td></li></ul>                                                                                                    | 内訳規定値<br><u>患者個人デ</u><br>氏名フリガナ<br>マ年 3 マ 月<br>↓自動入力<br>5和田町<br>ワダチョウ       | - 夕→ 被保険者<br>カイイチロウ<br>引 <u>5 、</u> 日 |                       | 」<br>所データ→ネ<br>半角カナ)<br>被保険:<br>」↓自動/ | <mark>皮保険者</mark><br>性別 ──<br>者データクリア<br>入力(半角カナ)                          |
| 保険者 保険<br>被保険者 ―<br>氏名 「<br>生年月日 「<br>郵便番号<br>住所<br>住所フリガナ<br>電話番号 | <ul> <li>         ・</li> <li>         ・</li></ul>                                                                                                    | 内訳規定値<br><u>患者個人デ</u><br>」氏名フリガナ<br>✓年 3 ✓ 月<br>↓自動入力<br>5和田町<br>9ダチョウ<br>3 | - タ→被保険者<br>カイチロウ<br>引 5 × 日          |                       | 」<br>所データ→ネ<br>半角カナ)<br>被保険:<br>」↓自動/ | <b>废保険者</b> 性別   者データクリア   入力(半角カナ)                                        |

項目は普段の作業通りですが、一箇所「患者一覧に表示しない」にチェックすると、この患者は患者一覧表に表示されないようになります。

長期間通院しない患者の場合はチェックを入れておくと便利です。

#### ●患者一覧表作業

普段の作業はこの画面からスタートさせます。

|         | 山梨施術 | 所               | 施徘  | 诸    | 山梨太郎 |                                  |
|---------|------|-----------------|-----|------|------|----------------------------------|
| 保険から レセ | ブトから | 未集計レセプトか        | ら非表 | 示患者か | ò    |                                  |
| 氏名      | -    | 主年月日            | 年齢  | 性別   | 保険種別 |                                  |
| 甲斐一郎    | 8    | 23和19年3月5日<br>1 | 71  |      | 国保   | 検索表示<br>氏名先頭文字<br>【<br>保険種類<br>【 |
|         |      |                 |     |      |      | 選択された患者の                         |
|         |      |                 |     |      |      | 患者·保険情報                          |
|         |      |                 |     |      |      | レセプト                             |
|         |      |                 |     |      |      |                                  |

登録されている患者を選択(クリック)した状態で右のボタンを押せば、選択した患者に応じた入力画面が表示されます。

● 患者・保険から

患者・保険情報に登録されている患者を一覧表に表示します。 ただし、「患者一覧に表示しない」にチェックが入っている患者は表示されません。

- レセプトから
   過去にレセプトを作成してある患者を一覧に表示します。
- 非表示患者から
   「患者一覧に表示しない」にチェックが入っている患者を表示します。
   ここで、右の「患者・保険情報」をクリックし、患者情報を表示し、「患者一覧に表示し
   ない」の項目のチェックをはずすときに使用するか、現在通院していない患者のレセプト
   を表示したいときに使用します。
- 未集計レセプトから

#### ●レセプト入力

(画面は D.B.Ver.6 のものです。)

| 😻 レセプト管理        |      |        |         | _         |         |
|-----------------|------|--------|---------|-----------|---------|
| 国保 ~            |      | ──生年月日 |         |           | 才 ブレビュー |
| 住所              |      | 施術所    |         | 山田太郎      | D-Ver.  |
| ○ 鍼灸治療 ○マッサージ治療 | 申請年月 | ~ ~ 年  | ─月 ←本年月 | ×KI       | 1       |
| レセプト番号 (新規)     |      | 年      | 月 💆 集計に | 反映(総括表·申請 |         |
|                 | 同息日  | 区即     | - 文祖娈   | 仕契約の有悪    | 任療内訳表   |
|                 |      |        |         |           |         |
|                 |      |        |         |           |         |
|                 |      |        |         |           |         |
|                 |      |        |         |           |         |
|                 |      |        |         |           |         |
|                 |      |        |         |           |         |
|                 |      |        |         |           |         |
|                 |      |        |         |           |         |
|                 |      |        |         |           |         |
|                 |      |        |         |           |         |
|                 |      |        |         |           |         |
|                 |      |        |         |           |         |
|                 |      |        |         |           |         |
|                 |      |        |         |           |         |
|                 |      |        |         |           |         |
|                 |      |        |         |           |         |
|                 |      |        |         |           |         |
|                 |      |        |         |           |         |
|                 |      |        |         |           |         |
|                 |      |        |         |           |         |
|                 |      |        |         |           |         |
|                 |      |        |         |           |         |
|                 |      |        |         |           |         |

新規にレセプトを作成するときは上記画面です。

ここで、「鍼灸治療」か「マッサージ治療」をクリックすると以下の画面に進みます。

(患者情報の保険種類は必ず入力選択してあること)

レセプト入力メイン画面

| レセプト管理                                       | - 0 X                |
|----------------------------------------------|----------------------|
| 国保 🗸 患者A 🛛 🛛 🕁 生年月日 平成18年                    | = 8月 15日 18 才 ブルビュー  |
| 所山梨県甲府市西田町 施術所 施術所                           | A 施術者A D-Ver. 6      |
| )鍼灸治療 _ マッサージ治療   申請年月 令和 > 6 > 年 9 > 月 ←オ   | ऽ年月 × K ◀ 25 ▶ ₩ ▶*  |
|                                              | 副に反映(総括表・申請書) 25 〇,  |
|                                              | を領委任契約の有無<br>、       |
| 31177年 光征,问念 中冲的定下 念者,做休厌者(確認用) 施州者,17农者(確認用 | )                    |
|                                              | 2 13 14 15 9 ~月      |
|                                              |                      |
| 16 17 18 19 20 21 22 23 24 25 26 27          | 28 29 30 31          |
|                                              |                      |
| 施術期間自 令和 🗸 6 🗸 年 9 🤇 月 4 🗸 日 ~ 至 今和          | → 6 ~ 年 9 ~ 月 30 ~ 日 |
| ■「躯」幹●「右上肢」左上肢、右下肢●左下肢 施術場所                  | ■ 請求区分 新規 ∨          |
|                                              | 転帰 継続 ✓              |
|                                              | <u>360</u> 円 摘要CP    |
| 訪問2(2人)     田× □= 円     二電・電気光線 300 円× 1 回=  |                      |
| 訪問3(3~9人) 円× 回= 円 1回 回                       |                      |
| 訪問3(10人~) 円× 回= 円 変形徒手 470 円× 2 回=           | 940 円                |
|                                              |                      |
|                                              |                      |
|                                              |                      |
| 訪問3(10人~) 円× 回= 円 円× 回=                      |                      |
| 谷 計                                          | 5,650 円              |
|                                              | 1,130円 / ↑摘要欄に続けて    |
|                                              | 4,520 円 次の文章を代人 丫    |
| 王要症状                                         |                      |
|                                              |                      |
|                                              |                      |
|                                              | 一部負担金(1月)            |
|                                              | 3万刀 ( 四秋音光110月)      |

集計のために。

•集計年月。

これによって、申請書・総括表で集計したい月を任意に指定できます。

また、集計に加えるかのチェックによって申請書・総括表から一時的にリストを省くこと ができます。

レセプトを作成した後、ハンコ等をもらえず次月などに集計を回す場合に使用してください。

・合計金額の修正が手動でできます。

レセプトの用紙以外に必要なその他の項目が発生した場合に「合計金額」を変更すること により、応急の対処ができます。

レセプト用紙の提出日は申請月の末日にされます。

■マッサージ治療で事前に設定しておくべき項目

| 励云                                        |
|-------------------------------------------|
|                                           |
|                                           |
| レセプト番号 41 同意日 医師 ☑ 受領委任契約の有無 往療内訳表        |
| 施術内容 発症·同意 印刷設定 患者·被保険者(確認用) 施術者·代表者(確認用) |
|                                           |
| 傷病名 🔽                                     |
| 付記傷病名                                     |
|                                           |
| 発病又は負傷年月日                                 |
| 業務上・外、第三者行為の有無 その他 🗸 入院入院外の別 🔽            |
| 発症又は負傷の原因及びその経過                           |
|                                           |
|                                           |
|                                           |
| 変形徒手矯正施術部位                                |
|                                           |
|                                           |
| 同意医師氏名                                    |
| 住所 同意医師情報                                 |
|                                           |
|                                           |
|                                           |
|                                           |
| 同意書発行 施術報告書発行 施術継続理由発行 発行日→ ∨年 ∨月 ∨日本日    |
| このチェックが施術内容の計算に使用されます。                    |
|                                           |

「発症・同意」タブ設定画面

- 1. マッサージを使用する前に「発症・同意」タブから施術部位のチェックを行ってください。
- 2. このチェックはコピー機能を使用することによって次回以降に引き継がれます。

印字例

レセプト

|     |                 |                      |              | 療                                       | 養背             | 主文           | 給 E                                    | 申 請  | 書            | (6         | 年          | 9月               | 分)       | ();;        | t19•          | きゅ      | う月         | 月)             |              | 別淩         | ន្ត 1    | (格       | <b>美式</b> 第<br>(5 | 第6<br>抓紙 | <b>号)</b> |
|-----|-----------------|----------------------|--------------|-----------------------------------------|----------------|--------------|----------------------------------------|------|--------------|------------|------------|------------------|----------|-------------|---------------|---------|------------|----------------|--------------|------------|----------|----------|-------------------|----------|-----------|
| -   |                 | 77                   | +            | 1                                       | -              | 1            |                                        |      |              |            | 1灰(天)      |                  | т9<br>ПГ | 87654       | 321           | -       | 17. 59     | 109-           | k- 61        |            |          |          |                   | 7 1 444  |           |
| 公   | 費貨担者            | 番号                   | \$           |                                         | _              |              |                                        |      |              | _          | 79 A (     | 1中州              | - -      | 0           | ) 社国          | 3 7     | <b>参</b> 高 | 4;             | 大外           | 8高         | 外一       |          | 裕                 | 付割       | 合         |
| 公   | 費受給者            | 番号                   | <del>,</del> |                                         |                |              |                                        |      |              |            |            |                  |          | 2           | 2 公費          | 4 j     | 昆職         | 6 1            | 家外           | U lei      | XEC.     |          | 8                 | 9        | 10        |
| X   | 市町村             | 番号                   | ₹            |                                         |                |              |                                        |      | _            |            |            | 15 0.992         |          | 種類          | 0             | 5 鍼彡    | 2          | -              | 7+2+0        | Corner.    |          | <u> </u> | -                 | Coort-   |           |
| 受   | 給者              | 番号                   | ₹            |                                         |                |              |                                        |      |              |            | f          | <b></b> 联        | 者        | 番           | 号             |         |            |                | 1            | 2          |          | 3        | 4                 | 2        | 3         |
|     | ○被保険者           | 証等の                  | 記号看          | 番号                                      | 03             | 発病 Σ         | ては負                                    | 傷年   | 月日           | 01         | <b>湯病</b>  | <b>出</b> 、       | 発症       | i<br>又は     | 負傷            | の原      | 因》         | 反び             | その           | )経;        | 8        |          |                   |          |           |
| 被   | 1234 56         | 78                   | 987          | 654                                     | _              |              |                                        |      |              | 木          | ¥·頂        | 間                | (F)      |             |               |         |            |                |              |            | _        |          |                   |          |           |
| 除   | (* <b>*</b> *   | -                    | 795')        | カンシャ                                    | В              |              |                                        |      | (TR)         | 続          | 枘          | C                | )業:      | 務上          | · 91.         | 第3      | 二者         | 行る             | 501          | <b>月</b> 無 |          |          |                   |          |           |
| 者   | 愛けたれ            | -<br>                |              |                                         | 患者             | fΒ           |                                        |      | 9            |            | <b>.</b> 7 | (                | 1.       | - 未務-       | C 2.          | \$6.⊐:  | 6174       | 5 Q            |              | ) Per (    | 12.75    |          | 4.7.18            | A        | ,,        |
| 个刚  | の氏 1            | 3 –                  | net .        | - An                                    |                | 10 4         | 0.0                                    | 20 - | ¥            | - 1        | 入為         | P                | 胞術       | した場所        |               | 加包盖女门-  | 111/1      | 增持1%           | 青、1*         | *PREL      | 11111    | :と共      | 11 D 18.          | ancad    | 1歳火ノ      |
| ÷   | ârt - 19        |                      | ия•.<br>† ⊨  | 人 • 683 •                               | 4° ' 7'        | 12 4         | . 8 <b>д</b>                           | 30 E | 12           | Hrt        | dd.        |                  |          |             |               |         |            | KE I           |              | 24         |          |          |                   | A        |           |
|     | が渡              | 牛戶                   |              |                                         |                | ~            | a 14                                   | 加    | ! 何 <b>时</b> | 期          | 间          | 2.6              |          | = 00        | 24            | 夫       | H 3        | 2              |              | 前          | \$<br>   | ĸ        | X                 | ガ        |           |
|     | (平成) 3          | 0 44 1               | 8月 21        |                                         |                | ידי          | 0 4                                    | 9月   | 기日           | ~ ± ·      | 市和         | 6 2 <del>4</del> | . 9      | 月 30        | 日<br>一一一(     | _       | 3          | H              |              | 新(         | ノ規       |          | 和丕                | 初        | 2         |
|     | 1湯洒名            |                      | 1. 14        | ♥経涌                                     | C              | 2. U         | ウマラ                                    | P    | _            | 3.         | 鎖腕狙        | E1)英群            | ŧ        | <b>@</b> .  | <u></u> ± †   | 「肩      |            |                | 214          | ₽<br>North | 式<br>    | -tr      | ار بار            | 帰        | • 1177    |
|     | -               |                      | 5.朋          | 影角征                                     |                | b. 豒         | 14111111111111111111111111111111111111 | ¥俊退  | <u>}</u> 正   | 7.         | その1        | <u>n</u> (       |          |             |               |         |            | )              | <i>\$</i> 12 | 助院         | • 宿:     | 心・       | ΨIE<br>           | ・虹       | ;医        |
|     | 初模料(16          | 19 2:                | ざゆう          | るぼり                                     | ざゆうけ           | #用)          |                                        | 45   |              |            | 64E        |                  | 22       | Ť           | 9.45          | 3       | 5          | H              | 13标。         | 出る         | 揃っ       |          | 要                 |          |           |
|     | はの・             | きゅつ                  | 6            |                                         | -              |              | 施                                      | 術の   | <b>建</b> 類   | 1          | <b>M</b>   | Ż                |          | 4           | 2 術           |         |            | 1              | 関節           | 拘約         | à        |          |                   |          |           |
| 施   |                 | 通序                   | ĥ            |                                         |                |              |                                        | 1    | ,610<br>,770 | 円>         | <          |                  | 1        | <b>H</b> =  | -             | 1,0     | 810<br>770 | 円              |              |            |          |          |                   |          |           |
| 11- | 施               | 訪問                   | 引施術          | 料 1                                     |                |              | -                                      |      |              | 0.7        | 1          | ч×               |          | 1           | <b>H</b> =    | 0.0     | 200        | 円              |              |            |          |          |                   |          |           |
| 彻   | 術               | 訪問                   | 引施術          | 料 2                                     | 1              |              |                                        |      |              | 4,         | 00         | ч×               |          | 1           | <b>I</b> =    | 4,1     | 00         | 円              |              |            |          |          |                   |          |           |
| 内   | 料               | 訪問                   | 施術料          | 130                                     | (3 <b>人</b> ~) | 9X)          | -                                      |      |              |            | 1          | Ч×               |          |             | <b>[II]</b> = |         |            | 円              |              |            |          |          |                   |          |           |
| 容   |                 | 訪問                   | 施術料          | 13                                      |                | (上)          | _                                      |      |              |            |            | IJ×              |          |             | <b>H</b> =    |         |            | 円              |              |            |          |          |                   |          |           |
|     | 電療料(加)          | 第111                 | (            | 「「「「」」の「「」」の「「」」の「「」」の「「」」の「」」の「」」の「」」の | 包奉氛光           | <b>線器</b> 具) | -                                      |      |              | 2          | .00 1      | Ч×               |          | 3           | <u>⊡</u> =    |         | 300        | H              |              |            |          |          |                   |          |           |
| 欄   | 行別              | 吧戏                   | ())          | 异)                                      |                |              | -                                      |      |              |            | 1          | Ч×               |          |             | <b>[II]</b> = | 10.00   | 0.40125    | н              |              |            |          |          |                   |          |           |
|     | 往療              | 料                    | ·            |                                         |                | 2 3          |                                        |      |              | 2,3        | 300 1      | Ч×               |          | 1           | <u> </u> =    | 2,3     | 300        | 円              |              |            |          |          |                   |          |           |
|     | 施術報告書           | 交付料                  | (前回)         | 支給:                                     | 年              | 月分           | 1                                      |      |              | 4          | 80         | ч×               |          | 1           | <b>H</b> =    | 2       | 80         | 円              |              |            |          |          |                   |          |           |
|     | 合               | ×                    |              |                                         | 計              | 4.15         | -                                      |      |              |            |            |                  |          |             |               | 9,2     | 220        | 円              |              |            |          |          |                   |          |           |
|     | 一部負担金           | (1 )                 | 削・           | 2 割                                     | • 3            | 「割)          | -                                      |      |              |            |            |                  |          |             |               | 2,5     | 66         | 円              |              |            |          |          |                   |          |           |
|     | 請               | a                    | 求            |                                         | 額              | 0 0          |                                        |      | 0.44         |            |            |                  |          | 4.7.4       | مارم          | 6,4     | 54         | 円              |              |            | 100      | 0.0      |                   |          |           |
|     | 通所〇訪同20         | 9                    | 1 Z          | 3 4                                     | 1 5            | <u>6</u> 7   | 8                                      | 9 1  | 0 11         | 12 1       | 3 14       | 15               | 16       | 17 1        | 8 18          | 20      | 21         | ZZ Z           | 3 24         | 1 2:       | 26       | 27       | 28 I              | 29 3     | 0 31      |
|     |                 | <u>月</u>  <br>  1.34 | 出こよろの        |                                         | を使っての!         |              | 2. 17940                               | 定物理学 | rt-144 14    |            | ИСЕИ       | defail - 1-      | 7.64     | 用機合         | 7-00k         |         |            |                |              |            |          |          |                   | 1        |           |
| 64: | 上記のと            | おり施行                 | 肯を行い         | N. 20                                   | の費用を           | E領収          | しまし                                    | た。   |              |            |            | 1                | 呆健所      | <b>后登録区</b> | 分             | T       | G          | D.施術           | 所所在          | 地 :        | 2.出强     | 専門旅      | 植術者信              | 所地       |           |
| 術   | A.3.4 (         |                      | 0 =          | 20 -                                    |                |              |                                        |      | 施術剤          | ŕ          |            |                  | - 1.1.   | <b>〒</b> 4  |               | 0<br>   | 00         | 1<br>≡ cozter- | ア会議者         | 100        | 1597     | 200      | 00.454            | 2790     | 0         |
| 証明  |                 | · #                  | эн           | 00 E                                    | 3              |              |                                        |      |              |            |            | 7月1              | 北北       | 山来,         | EE A          | чү чы р | 14187      | tt Imilia 1    | 100 199      | 120.       | EUUT     | 030      | 50400             | 105      | 0         |
| 欄   | 123456786       | 2                    |              |                                         |                |              |                                        |      | 施術會          | 建者         |            | 氏                | 名        | 施術          | mA<br>者A      |         |            |                |              |            | 霍        | (話 (     | )55-1             | 23-4     | 567       |
| Ш   | 上記の療            | <b>美に要し</b>          | レた費用         | 目に関し                                    | して、非           | 養養費          | の支給                                    | を申   | 請しま          | き。         |            |                  |          | 〒4          | 0 0           | - 0     | 0 0        | 4              |              |            |          |          |                   |          |           |
| 請   | 令和              | 6年                   | 9月           | 30 E                                    | 3              |              |                                        |      | Ē            | 睛者         |            | 住                | 所        | 山渋岿         | :甲府           | 中四日     | 日山         |                |              |            |          |          |                   |          |           |
| 欄   |                 | 市町                   | 村職員          | 共済組                                     | 合              |              |                                        | 殿    | (#           | 保険者        | )          | 氏                | 名)       | 患者B         |               |         |            |                |              |            | 霍        | (話(      | )55-9             | 99-8     | 877       |
| 支払  | 支払区分            |                      |              | ort 5-3                                 |                | 刑            | 【金の利                                   | 重類   | 6            | <u>д</u>   |            | 金融               | 機關       | 月名          |               |         | ~          |                | â            | <b>製衍</b>  |          |          | de                | EV.      | 本店        |
| 機問  | Q. 郵便局          | 送金                   | 4.           | 当:                                      | 地址             |              | 1. 直<br>3. 通                           | 知    | 2            | - 別        | 段          |                  |          |             |               |         | 8          | P斐             | ļ            | 豊協         |          |          | -11-              | 出        | 張所        |
| 欄   | ロ 座 名<br>カタカナで記 | -<br>現<br>二          | タイロワン        | ትAJባታ                                   |                | <i></i>      |                                        |      | 口.           | <b>座番号</b> | S.         | 1                | 1        | 2           | 2             | 3       | 3          | 4              | 4            |            |          | 1/1      | 松郵(               | 更局!      | 郵便局       |
| 同意  | 同意医師            | 「の氏名                 | <u> </u>     |                                         | (3             | E<br>        |                                        | 所    |              | -          |            | 同意               | ) (1)    | 「月          | Ħ             |         | 1          | 易              | 病            |            | <u>а</u> |          | 要力                | 1療期      | 間         |
| 記録  | 同意图             | ē師B                  |              | 同意医                                     | :帥B住           | .所           |                                        |      |              |            | 令和         | 4                | 年        | 1月          | 3日            | ŋ       | 775        | 7,五            | ↑肩           |            |          |          |                   | ~        |           |
|     | 本申請書に           | 基づく                  | 給付金          | 金に関                                     | する受            | 領を           | 代理,                                    | んにき  | 長任し          | ます         | •          |                  | 3        | 令和          | 64            | F (     | 月          | 30             | 日            |            |          |          |                   |          |           |
|     | 申請者             | 住                    | 所 山秀         | 以中国                                     | 守市西            | 田町           |                                        |      |              |            |            | 代刊               | ∎人       | s 1         | 主所            | 山梨り     | 見 甲        | 府市             | 小松           | 町          |          |          |                   |          |           |
|     | (被保険者           | ) 氏                  | 名            |                                         |                |              |                                        |      |              |            |            |                  |          | j           | 天名(           | 代表:     | 皆A         |                |              |            |          |          |                   |          |           |
|     |                 |                      |              |                                         |                |              |                                        |      |              |            |            |                  |          |             |               |         |            |                |              |            |          |          |                   |          |           |

※ この給付金の受領の代理人への委任は、受領委任の取扱規程(平成30年6月12日保筆0012第2号通知)に従い行われるものです。 ※ 給付金に関する受領を代理人に委任する(申請者名義以外の口座に振込を希望される)場合に署名してください。 ※ たたし、当該患者より依頼を受けた場合や当該患者が記入することができないやむを得ない理由がある場合には、施術管理 者等が代理記入をし当該患者から押印を受けてください。

用紙マージンは縦横 5mm で設計されています。 プリンタによってはギリギリですので、どうしても対応出来ない場合は 印字ページを「1ページのみ」に設定して印刷すると複数枚出ることを避けられます。

25

集計

| 月日       | ▼ 27 ▼年 | 6 🕶 月分   | ←本年月         | 山系       | 總術所    | 山梨県富士吉田市   | 上暮地        |       |       |   |
|----------|---------|----------|--------------|----------|--------|------------|------------|-------|-------|---|
| 提出年月日    | 平成 🔻 27 | ▼年 6▼    | 月 30 - 日     | 機関番号     | 123456 | 施術者 山梨     | <b> 太郎</b> |       | 1     | 1 |
| 申請集計表    | 支給申請集計  | +表(絞込) 総 | -<br>括表 総括表( | (絞込) 未集調 | †リスト   |            |            |       |       |   |
| <u>.</u> |         | 詰式宿会計「   | 2 2 4 4      | 施術会計-    | 諸求会計=  | 836 円      |            | c     |       |   |
| 択項目のレセ   | 2プトを開く  | 施術料合計    | 4,180 円      | × 2 % =  | 会費合計   | 90円        |            | ブレビュ  |       | 1 |
| 集計年月     | 保険種別    | 施術       | 患者氏名         | 傷病名      | 医師氏名   | 施術期間       | 施術料        | 申請年   | 請求額   | _ |
| 27年6月    | 国保      | はり・きゅう   | 甲斐一郎         |          |        | 6月1日~27年6月 | 4,180      | 27年6月 | 3,344 |   |
|          |         |          |              |          |        |            |            |       |       |   |
|          |         |          |              |          |        |            |            |       |       |   |
|          |         |          |              |          |        |            |            |       |       |   |
|          |         |          |              |          |        |            |            |       |       |   |
|          |         |          |              |          |        |            |            |       |       |   |
|          |         |          |              |          |        |            |            |       |       |   |
|          |         |          |              |          |        |            |            |       |       |   |
|          |         |          |              |          |        |            |            |       |       |   |
|          |         |          |              |          |        |            |            |       |       |   |
|          |         |          |              |          |        |            |            |       |       |   |
|          |         |          |              |          |        |            |            |       |       |   |
|          |         |          |              |          |        |            |            |       |       |   |
|          |         |          |              |          |        |            |            |       |       |   |
|          |         |          |              |          |        |            |            |       |       |   |
|          |         |          |              |          |        |            |            |       |       |   |
|          |         |          |              |          |        |            |            |       |       |   |
|          |         |          |              |          |        |            |            |       |       |   |
|          |         |          |              |          |        |            |            |       |       |   |
|          |         |          |              |          |        |            |            |       |       |   |
|          |         |          |              |          |        |            |            |       |       |   |
|          |         |          |              |          |        |            |            |       |       |   |
|          |         |          |              |          |        |            |            |       |       |   |
|          |         |          |              |          |        |            |            |       |       |   |
|          |         |          |              |          |        |            |            |       |       |   |
|          |         |          |              |          |        |            |            |       |       |   |
|          |         |          |              |          |        |            |            |       |       |   |

## 支給申請書と総括表を集計して印字が出来ます。

#### 平成 27 年 6月 療養費支給申請書集計表

| 提出年月日 | 27年 | 6月  | 30日 | 提出: | 首名 | 山梨太郎  | 施術料合計                    | 4,180円 | 会費合計 | 90 円 |
|-------|-----|-----|-----|-----|----|-------|--------------------------|--------|------|------|
| 保険の種類 | 患   | 者   | 名   | 病   | 名  | 同意医師名 | 施術期間                     | 施術料    | 備    | 考    |
| Ξ     | 4   | 要一6 | 96  |     |    |       | 27年 6月 1日~<br>27年 6月 30日 | 4,180  |      |      |

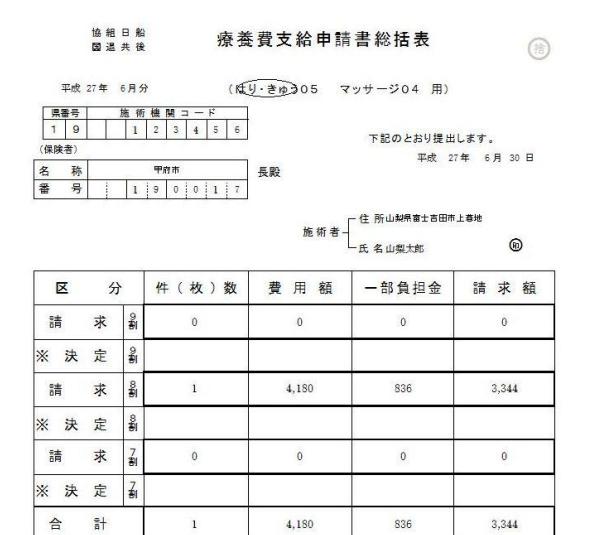

※印欄は記入しないこと。

注意 1. 会量以請求施得能源的 2%です。10円单位二條リ上げてべた此、 2. 保持の調整日面(國際集團保障) 這(這種增固原職團保障)。協(協会付入(2), 超(協会管筆單時),其(其法语合保障), 労(労供)保障),其位法情能保険)、役(強聚處學者堅優),助(老人助成医療)と記入して下れ。 3. 各月之七二之入して下れ。

年間、月、施術者ごとに様々な集計が出来ます。

|           |             |            | • 1 /2C/K  |         | ·        |     |      |      |
|-----------|-------------|------------|------------|---------|----------|-----|------|------|
| 者別年(度)集計表 | 施術者別月次年(度)9 | 集計表 師会1 鍼灸 | : 師会1マッサージ | / 師会2鍼灸 | 師会2マッサージ |     |      |      |
| 施術者氏名     | 施術料         | 請求額        | 後期件数       | 国保件数    | 協会件数 組   | 合件数 | 共済件数 | 退職件影 |
| 山梨太郎      | 4,180       | 3,344      | 0          | 1       | 0        | 0   | 0    | 0    |
|           |             |            |            |         |          |     |      |      |
|           |             |            |            |         |          |     |      |      |
|           |             |            |            |         |          |     |      |      |
|           |             |            |            |         |          |     |      |      |
|           |             |            |            |         |          |     |      |      |
|           |             |            |            |         |          |     |      |      |
|           |             |            |            |         |          |     |      |      |
|           |             |            |            |         |          |     |      |      |
|           |             |            |            |         |          |     |      |      |
|           |             |            |            |         |          |     |      |      |
|           |             |            |            |         |          |     |      |      |
|           |             |            |            |         |          |     |      |      |

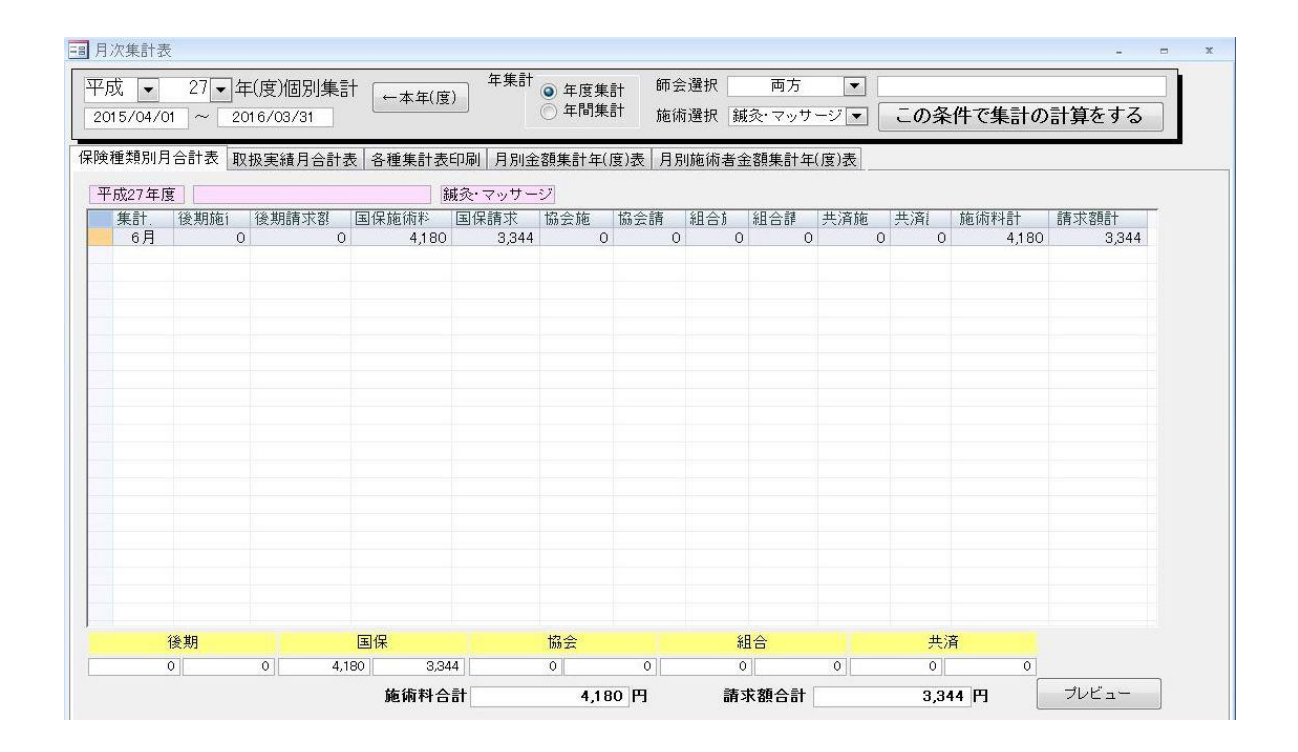

#### 以下に出力用紙の例を掲載します。

| 月   | 施術料     | 審 査 料 | 老  | 国  | 社  | 組 | 共  | 特 | 退 | 計   | 人数 |
|-----|---------|-------|----|----|----|---|----|---|---|-----|----|
| 3月  | 10,950  | 350   | 2  | 0  | 0  | 1 | 0  | 0 | 0 | 3   | 3  |
| 4月  | 25,920  | 800   | 4  | 5  | 1  | 1 | 3  | 0 | 0 | 14  | 5  |
| 5月  | 22,690  | 700   | 4  | 3  | 2  | 1 | 4  | 0 | 0 | 14  | 5  |
| 6月  | 19,530  | 620   | 5  | 4  | 1  | 1 | 2  | 0 | 0 | 13  | 5  |
| 7月  | 23,980  | 740   | 4  | 4  | 2  | 1 | 4  | 0 | 0 | 15  | 5  |
| 8月  | 41,270  | 1,260 | 4  | 4  | 2  | 1 | 3  | 0 | 0 | 14  | 5  |
| 9月  | 16,210  | 520   | 2  | 2  | 1  | 1 | 3  | 0 | 0 | 9   | 5  |
| 10月 | 47,650  | 1,460 | 4  | 5  | 1  | 1 | 1  | 0 | 0 | 12  | 5  |
| 11月 | 24,880  | 760   | 2  | 3  | 1  | 1 | 2  | 0 | 0 | 9   | 4  |
| 12月 | 35,630  | 1,100 | 3  | 3  | 2  | 0 | 2  | 0 | 0 | 10  | 5  |
| 合計  | 268,710 | 8,310 | 34 | 33 | 13 | 9 | 24 | 0 | 0 | 113 | 47 |

自 2005年1月1日 至 2005年12月31日

| 月   | 老保     | 国保     | 社 保    | 健組     | 共 済    | 小計      |
|-----|--------|--------|--------|--------|--------|---------|
| 3月  | 9,760  | 0      | 0      | 1,190  | 0      | 10,950  |
| 4月  | 8,610  | 8,910  | 1,190  | 1,220  | 5,990  | 25,920  |
| 5月  | 6,300  | 4,520  | 4,200  | 3,890  | 3,780  | 22,690  |
| 6月  | 6,760  | 8,570  | 570    | 1,220  | 2,410  | 19,530  |
| 7月  | 4,520  | 4,640  | 7,010  | 1,520  | 6,290  | 23,980  |
| 8月  | 8,760  | 18,840 | 6,730  | 1,190  | 5,750  | 41,270  |
| 9月  | 3,690  | 1,820  | 6,720  | 1,220  | 2,760  | 16,210  |
| 10月 | 8,160  | 25,770 | 10,980 | 1,520  | 1,220  | 47,650  |
| 11月 | 2,790  | 6,280  | 3,860  | 4,660  | 7,290  | 24,880  |
| 12月 | 8,730  | 9,500  | 14,140 | 0      | 3,260  | 35,630  |
| 合計  | 68,080 | 88,850 | 55,400 | 17,630 | 38,750 | 268,710 |

### 自 2005年1月1日 至 2005年12月31日

|     | -47 |    | 11 | ert . | -11- | r = 1. | 18.1. T HL |
|-----|-----|----|----|-------|------|--------|------------|
| 月   | 老   | 国  | 紅  | 祖     |      | 小訂     | [提出人奴      |
| 3月  | 2   | 0  | 0  | 1     | 0    | 3      | 3          |
| 4月  | 4   | 5  | 1  | 1     | 3    | 14     | 5          |
| 5月  | 4   | 3  | 2  | 1     | 4    | 14     | 5          |
| 6月  | 5   | 4  | 1  | 1     | 2    | 13     | 5          |
| 7月  | 4   | 4  | 2  | 1     | 4    | 15     | 5          |
| 8月  | 4   | 4  | 2  | 1     | 3    | 14     | 5          |
| 9月  | 2   | 2  | 1  | 1     | 3    | 9      | 5          |
| 10月 | 4   | 5  | 1  | 1     | 1    | 12     | 5          |
| 11月 | 2   | 3  | 1  | 1     | 2    | 9      | 4          |
| 12月 | 3   | 3  | 2  | 0     | 2    | 10     | 5          |
| 合計  | 34  | 33 | 13 | 9     | 24   | 113    | 47         |

| 月   | 施術料     | 請求額     | 審 査 料 |
|-----|---------|---------|-------|
| 3月  | 10,950  | 8,760   | 350   |
| 4月  | 25,920  | 21,738  | 800   |
| 5月  | 22,690  | 18,506  | 700   |
| 6月  | 19,530  | 15,707  | 620   |
| 7月  | 23,980  | 18,630  | 740   |
| 8月  | 41,270  | 32,192  | 1,260 |
| 9月  | 16,210  | 13,790  | 520   |
| 10月 | 47,650  | 39,264  | 1,460 |
| 11月 | 24,880  | 20,528  | 760   |
| 12月 | 35,630  | 28,716  | 1,100 |
| 合計  | 268,710 | 217,831 | 8,310 |

平成 17年

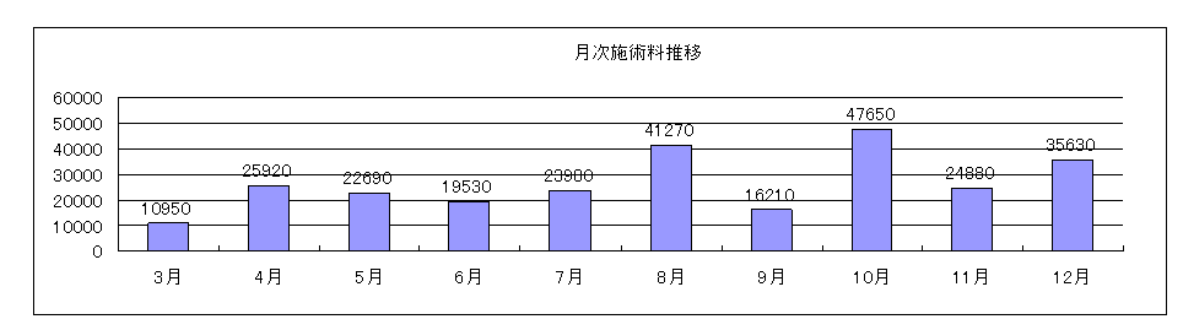

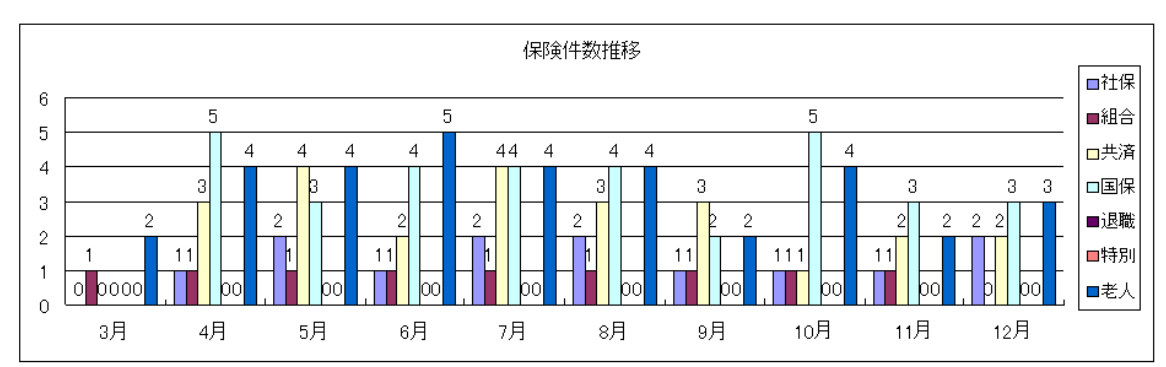

| 鍼灸      |         |    |        |           |        |    |        |    |        | 2005/01 | /01 ~ 2 | 2005/12/31 |
|---------|---------|----|--------|-----------|--------|----|--------|----|--------|---------|---------|------------|
| Ħ       | 老人保健 国徽 |    | 国健     | 国健保険 社会保険 |        |    | 組合保険   |    | 共済保険   |         | 小計      |            |
| <i></i> | 施術料合計   | 件数 | 施術料合計  | 件数        | 施術料合計  | 件数 | 施術料合計  | 件数 | 施術料合計  | 件数      | 施術料合計   | 件数合計       |
| 3月      | 8,350   | 1  | 0      | 0         | 0      | 0  | 1,190  | 1  | 0      | 0       | 9,540   | 2          |
| 4月      | 5,090   | 3  | 8,910  | 5         | 1,190  | 1  | 1,220  | 1  | 5,990  | 3       | 22,400  | 13         |
| 5月      | 5,450   | 3  | 3,630  | 2         | 4,200  | 2  | 3,890  | 1  | 2,410  | 2       | 19,580  | 10         |
| 6月      | 2,410   | 1  | 3,630  | 2         | 0      | 0  | 1,220  | 1  | 2,410  | 2       | 9,670   | 6          |
| 7月      | 1,190   | 1  | 0      | 0         | 6,370  | 1  | 1,520  | 1  | 5,150  | 3       | 14,230  | 6          |
| 8月      | 2,710   | 1  | 18,840 | 4         | 0      | 0  | 1,190  | 1  | 5,080  | 2       | 27,820  | 8          |
| 9月      | 1,220   | 1  | 1,220  | 1         | 0      | 0  | 1,220  | 1  | 0      | 0       | 3,660   | 3          |
| 10月     | 6,400   | 2  | 25,770 | 5         | 10,980 | 1  | 1,520  | 1  | 1,220  | 1       | 45,890  | 10         |
| 11月     | 2,440   | 1  | 5,120  | 2         | 3,860  | 1  | 4,660  | 1  | 7,290  | 2       | 23,370  | 7          |
| 12月     | 6,610   | 2  | 1,190  | 1         | 14,140 | 2  | 0      | 0  | 2,410  | 1       | 24,350  | 6          |
| 合計      | 41,870  | 16 | 68,310 | 22        | 40,740 | 8  | 17,630 | 9  | 31,960 | 16      | 200,510 | 71         |

| , |
|---|
|   |

<sup>2005/01/01 ~ 2005/12/31</sup> 

|     |        |    |        |    | -      |    | -     |    |        |    |        |      |
|-----|--------|----|--------|----|--------|----|-------|----|--------|----|--------|------|
| Ħ   | 老人     | 保健 | 国健保険   |    | 社会保険   |    | 組合保険  |    | - 共済保険 |    | 小計     |      |
| 14  | 施術料合計  | 件数 | 施術料合計  | 件数 | 施術料合計  | 件数 | 施術料合計 | 件数 | 施術料合計  | 件数 | 施術料合計  | 件数合計 |
| 3月  | 1,410  | 1  | 0      | 0  | 0      | 0  | 0     | 0  | 0      | 0  | 1,410  | 1    |
| 4月  | 3,520  | 1  | 0      | 0  | 0      | 0  | 0     | 0  | 0      | 0  | 3,520  | 1    |
| 5月  | 850    | 1  | 890    | 1  | 0      | 0  | 0     | 0  | 1,370  | 2  | 3,110  | 4    |
| 6月  | 4,350  | 4  | 4,940  | 2  | 570    | 1  | 0     | 0  | 0      | 0  | 9,860  | 7    |
| 7月  | 3,330  | 3  | 4,640  | 4  | 640    | 1  | 0     | 0  | 1,140  | 1  | 9,750  | 9    |
| 8月  | 6,050  | 3  | 0      | 0  | 6,730  | 2  | 0     | 0  | 670    | 1  | 13,450 | 6    |
| 9月  | 2,470  | 1  | 600    | 1  | 6,720  | 1  | 0     | 0  | 2,760  | 3  | 12,550 | 6    |
| 10月 | 1,760  | 2  | 0      | 0  | 0      | 0  | 0     | 0  | 0      | 0  | 1,760  | 2    |
| 11月 | 350    | 1  | 1,160  | 1  | 0      | 0  | 0     | 0  | 0      | 0  | 1,510  | 2    |
| 12月 | 2,120  | 1  | 8,310  | 2  | 0      | 0  | 0     | 0  | 850    | 1  | 11,280 | 4    |
| 合計  | 26,210 | 18 | 20,540 | 11 | 14,660 | 5  | 0     | 0  | 6,790  | 8  | 68,200 | 42   |